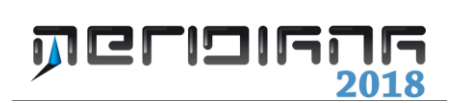

# Lettera d'incarico

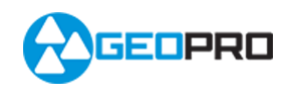

# INDICE

| Creazione lettera d'incarico                                        | 2 |
|---------------------------------------------------------------------|---|
| Inserimento data di presentazione, dati del tecnico e dell'immobile | 2 |
| Inserimento dati soggetti                                           | 3 |
| Inserimento dati parte B e parte C                                  | 4 |
| Anteprima e generazione della lettera                               | 5 |

### Capitolo IX – Creazione lettera d'incarico

La procedura può essere avviata utilizzando il comando "Uscite|Lettera d'incarico o File|Esporta" della vista Pregeo, o direttamente dalla procedura per creare il file PDF (Uscite|Atto di aggiornamento) nella finestra "Creazione PDF – Lettera d'incarico".

Di seguito verrà riportata la descrizione della procedura che fa riferimento all'esempio "*EsLetteraIncarico.gpo*".

| 8                                               | Meridiana - [Esempio1.fw1]      |                        | - • • ×        |                                                                                                    |
|-------------------------------------------------|---------------------------------|------------------------|----------------|----------------------------------------------------------------------------------------------------|
| File Modifica Visualizza Inserisci Elaborazione | Uscite Opzioni Finestra ?       |                        | _ # ×          |                                                                                                    |
|                                                 | Stampa libretto campagna        | से 沢 कि कि जिसे 🖬 💡    |                |                                                                                                    |
| Documento × Pregeo                              | Stampa libretto originale       |                        |                | Creazione PDF - Lettera d'incarico                                                                                                    |
| B Contenuto del d File Pregeo Madelo Integrat   | Stampa libretto misure          | Verifice Poligonale    |                |                                                                                                    |
| 8 Ubretto Cele 1 0[23112004[2]A125[02           | Stampa libretto in chiaro       | NERE   VERBANIA        | <u>^</u>       |                                                                                                    |
| 8 S Libretto Pt. C 2 9 10 10 20 -28203 10       | Stampa risultati elaborazione   | elieroj                |                | V Lettera D'incarico                                                                                                    |
| 8-  Libretto Live 3 3 4 100 200 pr04/022        | Stampa dati elaborazione        |                        |                |                                                                                                    |
| Grafica 4 1 100 1.550 chiodo =                  | 8/ Stampa proposta              |                        |                |                                                                                                    |
| Strate 5 6 Oggi non he pioyut                   | st. Stampa schema frazionamento | all'aperto. Giovedi    |                | Motivazione                                                                                                    |
| 8- Freque 6 6  viene il responsat               | Stampa schema mappale           | icio. Questa sera tor! |                |                                                                                                    |
| Riga0 7 61no a casa per le 1                    | Stampa schema ausiliario        |                        |                | C Per procedimento d'ufficio                                                                                                    |
| Riga 9 8 21pr05/0220/x9891302                   | File Pregeo                     |                        |                | Cottoscoliziono dalla lattora d'incarico da parte di tutti i fitelari di dicitti reali.                                                                                                    |
| B B Right 3 9 21 P#03/0220/E9891175             | Atto di aggiornamento           |                        |                |                                                                                                    |
| B B Right 7 10 21101115,4164195,734             | Lettera d'incarico              | _                      |                | C Mancata sottoscrizione dell'atto di aggiornamento e/o mancata autorizzazione al                                                                                                    |
| 8 8 Righe 8 11 212001244,7330199,80             | 36167,59011,55018FI             |                        |                | conterimento dei mandato                                                                                                    |
| Distanze 12 1120011.5701chiodo a                | vinatol                         |                        |                |                                                                                                    |
| 8-1 Estratto                                    | 78   67, 630   1, 550   CM      |                        |                |                                                                                                    |
| - Vista 3D 14 21PP04/0220/R9891236              | 9828196.5612164.34015.00018P    |                        |                | _                                                                                                    |
| - GoogleEarth 15 212031192,2094198,82           | 48198-04512-50018F1             |                        | _              | ✓ Delega alla rappresentanza nei contronti dell'Amministrazione finanziaria.                                                                                                    |
| - Tavole di dis                                 | 01921                           |                        |                | the second second s |
| 17 212061154,1896195,71                         | OLAPI                           |                        |                | Numero Totale Lettera d'incanco:                                                                                                    |
| 19 212051140 1142190 21                         | 04165.23812.5001891             |                        |                |                                                                                                    |
| 19 4120312041014941                             |                                 |                        |                |                                                                                                    |
| 20 511101241                                    |                                 |                        |                |                                                                                                    |
| 21 51219 61241                                  |                                 |                        |                |                                                                                                    |
| 22 51919 6192 41                                |                                 |                        |                |                                                                                                    |
| 22 51317.6123.4                                 |                                 |                        |                |                                                                                                    |
|                                                 |                                 |                        | ~              | Crea Lettera Dati FM Annulla                                                                                                    |
| Crea lattera d'incarico E d                     | 1.663 : N -80.859               | IPR SNAP ORTO          | D OSNAP DIN LW |                                                                                                    |
|                                                 |                                 |                        |                |                                                                                                    |

### Paragrafo I - Inserimento data di presentazione, dati del tecnico e dell'immobile

Questa finestra è costituita da tre sezioni:

- 1. Data e Luogo di presentazione, dove si riportano la data di presentazione e il luogo;
- Dati immobili, quali il codice del comune, la provincia, il n° del foglio, il mappale e il subalterno di riferimento;
- 3. Tecnico Redattore, in cui si specificano il nome, cognome, la qualifica, il n°

| Creazione lette                                                                                                    | Creazione lettera d'incarico - Inserimento data di presentazione, dati del tecnico e degli immobili |               |          |  |  |  |  |
|----------------------------------------------------------------------------------------------------|----------------------------------------------------------------------------------------------------|---------------|----------|--|--|--|--|
| Data e Luogo di presentazione       Data di Presentazione       5       3       2015       Luogo       SOLZA                                                      |                                                                                                    |               |          |  |  |  |  |
| Dati immobili       Codice del Comune       I813 SOLZA       ▼ Provincia       BG       Foglio       0020       Mappale/Subalterno       43 sub. 001, 44 sub. 002 |                                                                                                    |               |          |  |  |  |  |
| Tecnico Red                                                                                                    | lattore                                                                                             |               |          |  |  |  |  |
| Nome                                                                                                    | PIPPO                                                                                               | N. Iscrizione | 0000     |  |  |  |  |
| Cognome                                                                                                    | ROSSI                                                                                               | Albo          | GEOMETRI |  |  |  |  |
| Qualifica                                                                                                    | Qualifica GEOMETRA   Provincia ANCONA                                                               |               |          |  |  |  |  |
| Archivio Tecnici Avanti > Annulla                                                                                                    |                                                                                                    |               |          |  |  |  |  |

d'iscrizione, l'Albo di appartenenza e la provincia.

La procedura propone automaticamente:

- la data (data giornaliera);

- i dati dell'immobile (da riga 0);
- i dati del tecnico (da riga 0).

I dati del tecnico possono essere modificati utilizzando il comando "Archivio Tecnici".

### Paragrafo II - Inserimento dati soggetti

In questa finestra, se il tecnico mette la spunta nella casella "Parte E" sceglie di far valere la Lettera d'incarico come delega alla rappresentanza nei confronti dell'Amministrazione Finanziaria (ex art.63 D.P.R.600/73) altrimenti sceglie di non far valere la Lettera come delega.

|   | Creazione lettera d'incarico - Inserimento dati soggetti                                                        |      |       |         |         |          |        |              |                  |              |       |                      |
|---|----------------------------------------------------------------------------------------------------|------|-------|---------|---------|----------|--------|--------------|------------------|--------------|-------|----------------------|
| Г | T Parte E - Delege alla rappresentanza nei confronti dell'Amministrazione Finanziaria (ex art 63 D.P.R. 600/73) |      |       |         |         |          |        |              |                  |              |       |                      |
|   |                                                                                                    | Sel. | Sott. | Parte A | Parte E | Soggetto | Luogo  | Data Nascita | Cod. Fisc./P.Iva | Titolo       | Quota | Altre Inf.           |
|   | 1                                                                                                    |      | V     |         |         | PIPPO    | OSIMO  | 08/03/1977   |                  | PROPRIETARIO |       | ALTRE INFORMAZIONI 1 |
|   | 2                                                                                                    |      | V     |         | V       | ROSSI    | ANCONA | 27/06/1952   |                  | PROPRIETARIO |       | ALTRE INFORMAZIONI 2 |
|   | 3                                                                                                    |      |       | •       |         | BIANCHI  | ANCONA | 23/04/1981   |                  | PROPRIETARIO | ]     | ALTRE INFORMAZIONI 3 |
|   |                                                                                                    |      |       |         |         |          |        |              |                  |              |       |                      |
|   | Ann Den Division Filming                                                                                        |      |       |         |         |          |        |              |                  |              |       |                      |
|   | Carica Sog. EMP Carica Sog. PDF Claritation Avanti > Annulla                                                    |      |       |         |         |          |        |              |                  |              |       |                      |

| indicati: (2)                                                |                                                                                                    | ^  |
|--------------------------------------------------------------|----------------------------------------------------------------------------------------------------|----|
| MINNI MINNI<br>INFORMAZIONI                                  | 23/02/1981 PERUGIA HUMUMMMMMMMMMMMMMMMMMMMMMMMMMMMMMMMMMM                                                                                                    |    |
| B - di esser<br>da tutti i s<br>seguenti not                 | e stato autorizzato al conferimento del presente mandato<br>orgetti indica inella precedente lettera A, per le<br>uvazioni:(4)                                                                                                   |    |
| notivazione                                                  | 1                                                                                                    |    |
| notivazione                                                  | 2                                                                                                    |    |
| C - che le i<br>dichiarati n<br>dovute a:(5)                 | nceremme tes i soggetti tiolari dei diritti reali<br>Della presente lettera e quelli intestati in catasto, sono                                                                                                    |    |
| notivazione                                                  | 1                                                                                                    |    |
| notivazione                                                  | 2                                                                                                    |    |
| D - che la m<br>da ascrivere<br>onore e obbl<br>altri contit | maneta sottoscilione o mutcilitarione al mandato non è<br>da un contenciono in atti, e comanges el asman eguito<br>jos che eventualmente possa scaturite a carico degli<br>olari pe effetto dell'atto di aggornamento ricinisto; |    |
| E - che la p                                                 | resente vale come delega alla rappresentanza nei                                                                                                    |    |
| confronti de<br>600/73).                                     | lla Amministrazione Finanziaria (ex art. 63 D.P.R.                                                                                                    |    |
| PAPERINO PAP<br>INFORMAZIONI                                 | ERING 27/06/1975 ANCONA BEERREPESEERE FROJELITARIO ALTRE<br>2                                                                                                    |    |
| Dichiaro di                                                  | aver accettato l'incarico come sopra conferitomi.                                                                                                    |    |
| OSIMO, 11 26                                                 | /01/2010                                                                                                    | ~  |
| <                                                            |                                                                                                    | >  |
| Font                                                         | Aumenta Riduci                                                                                                    | OK |
|                                                              |                                                                                                    |    |

Si noti la precisazione della "Parte E" nell'anteprima della Lettera d'incarico.

Sempre in questa finestra si inseriscono le informazioni dei soggetti precisando:

- se è solo sottoscrittore, non viene indicato ne nella "Parte A", ne nella "Parte E";
- se è indicato nella "Parte A", colui o coloro che

|          | Creazione lettera d'incarico - Inserimento dati soggetti                                                         |        |         |          |                |        |              |                  |              |        |                  |
|----------|----------------------------------------------------------------------------------------------------|--------|---------|----------|----------------|--------|--------------|------------------|--------------|--------|------------------|
| <b>V</b> | 🔽 Parte E - Delega alla rappresentanza nei confronti dell'Amministrazione Finanziaria (ex art. 63 D.P.R. 600/73) |        |         |          |                |        |              |                  |              |        |                  |
|          | Sel.                                                                                                    | Sott.  | Parte A | Parte E  | Soggetto       | Luogo  | Data Nascita | Cod. Fisc./P.Iva | Titolo       | Quota  | Altre Inf.       |
| 1        |                                                                                                    | V      |         |          | PIPPO PLUTO    | OSIMO  | 08/03/1977   | XXXXXXXXXXXX     | PROPRIETARIO |        | ALTRE INFORMAZIO |
| 2        |                                                                                                    | V      |         | ¥        | ROSSI PAPERINO | ANCONA | 27/06/1952   | wwwwwww          | PROPRIETARIO |        | ALTRE INFORMAZIO |
| 3        |                                                                                                    |        |         |          | BIANCHI VERDE  | ANCONA | 23/04/1981   | YYYYYYYYYYYY     | PROPRIETARIO |        | ALTRE INFORMAZIO |
|          |                                                                                                    |        |         |          |                |        |              |                  |              |        |                  |
|          |                                                                                                    |        |         |          |                |        |              |                  |              |        |                  |
|          |                                                                                                    |        |         |          |                |        |              |                  |              |        |                  |
|          |                                                                                                    |        |         |          |                |        |              |                  |              |        |                  |
|          |                                                                                                    |        |         |          |                |        |              |                  |              |        |                  |
| <        |                                                                                                    |        |         |          |                |        |              |                  |              |        | >                |
|          |                                                                                                    |        |         |          |                |        |              |                  |              |        |                  |
| A        | gg. Pers.                                                                                                    | Fisica | Agg     | Pers. G  | iuridica       |        |              |                  |              |        | Elimina          |
| C        | arica Sog                                                                                                    | . EMP  | Ca      | rica Sog | . PDF          |        |              |                  | < Indietro   | Avanti | > Annulla        |

dichiarano di non essere i contitolari della piena proprietà, non può essere sottoscrittore altrimenti viene dato un messaggio di avviso;

- se è sottoscrittore può essere indicato anche nella "Parte E";
- se è indicato nella "Parte A" non può essere indicato nella "Parte E" e viceversa.

I soggetti possono essere inseriti come persona fisica e/o come persona giuridica tramite i comandi "Agg.Pers.Fisica" e "Agg.Pers.Giuridica".

| Creazione lettera d'incarico - Inserimento dati persona fisica n. 4                                                                                                    | Creazione lettera d'incarico - Inserimento dati persona giuridica n. 5                                                       |
|----------------------------------------------------------------------------------------------------|----------------------------------------------------------------------------------------------------|
| Cestinezione Soggetto         Nome e Cognome           IF Parte A         C Parte E         C Altro           IF Sottoscrittore         Cognome:         MINNI                          | C Parte A C Parte E C Altro C Sotoscrittore C Sotoscrittore C Denominaz. TOPOLINO Cognome:                                   |
| Luogo, Data di Nascita e Codice Fiscale<br>Stato: Italia  Prov. AG<br>Luogo: AGRIGENTO<br>Giormo: 1 Mese: 1 Anno: 1975<br>C Maschio © Fermina. Codice Fiscale: TPLMNN75A61A089F Calcola | Luogo<br>Stato: Italia V Prov. AG V<br>Luogo: AGRIGENTO<br>Giorno: V Mese: V Anno:<br>C Maschio C Fermina Partia Iva Calcola |
| Titolo e Quota Titolo e Quota Altre Inf: Aggiungi Riga Vuota Annulla                                                                                                    | Titolo e Quota<br>Titolo: Quota: Quota: Quota: Altre Inf: Quota: Annulla                                                     |

I soggetti possono essere anche importati dall'estratto di mappa (comando Carica Sog. EMP) o dalla procedura "Atto di aggiornamento" (comando Carica Sog. PDF).

### Paragrafo III - Inserimento dati parte B e parte C

Questa finestra si divide in due sezioni:

| Creazione lettera d'incarico - Inserimento dati parte B e parte C                                                                                                    | • nella "Parte B" il                     |
|----------------------------------------------------------------------------------------------------|------------------------------------------|
| Parte B<br>i di essere/non essere stato autorizzato al conferimento del presente mandato da tutti i soggetti indicati nella<br>parte A della lettera, per le sequenti motivazioni | tecnico mettendo la spunta nella casella |
| Aggiungi Motivazioni A                                                                                                    | indica di essere                         |
| Elimina 1 motivazione 1<br>2 motivazione 2                                                                                                    | autorizzato al                           |
|                                                                                                    | conferimento del                         |
| Parte C<br>che le incoerenze tra i soggetti liolari dei diritti reali dichiarati nella presente lettera e quelli intestati in catasto,<br>sono dovute a:                          | presente mandato da                      |
| Anniunni Motivazioni ^                                                                                                    | tutti i soggetti                         |
| Elimina 1 motivazione 1                                                                                                    | indicati nella "Parte                    |
| 2 motivazione 2 v                                                                                                    | A" della lettera, per                    |
| < Indietro Avani > Annulla                                                                                                    | le seguenti                              |
|                                                                                                    | motivazioni.                             |

riportate nelle righe sottostanti; senza la spunta indica di non essere autorizzato.

• Nella "Parte C" vengono elencate le motivazioni delle presunte incoerenze tra i soggetti titolari dei diritti reali dichiarati nella presente lettera e quelli intestati in catasto.

In entrambe le sezioni sono presenti i bottoni "Aggiungi" e "Elimina" necessari per inserire o eliminare le righe della tabella Motivazioni

## Paragrafo IV - Anteprima e generazione della lettera

| Creazione lettera d'incarico - Anteprima e generazione della lettera Anteprima lettera d'incarico Anteprima Creazione lettera d'incarico (ile PDP) Crea Anteprima | <text><text><text><text><text><text><text><text><text><text><text><text><text></text></text></text></text></text></text></text></text></text></text></text></text></text> |
|----------------------------------------------------------------------------------------------------|----------------------------------------------------------------------------------------------------|
|                                                                                                    | Fort. Aumenta Pidvid                                                                                                    |

Con il bottone "Anteprima" la procedura esegue l'anteprima della lettera;

mentre con il bottone "Crea", la procedura effettua il PDF della lettera d'incarico e se il risultato è avvenuto con successo si abilita il bottone "Anteprima".

1

|                                                                                                    | File Modifica Vista Finestra ?                                                                                                    |
|----------------------------------------------------------------------------------------------------|----------------------------------------------------------------------------------------------------|
|                                                                                                    | 🕘 🔁 🔐 🖨 🚍 🐨 🖲 1 / 2 👄 🗭 103% 🔹 🔄 😴 👻 Strumenti Firma Commento                                                                                                    |
| Creazione lettera d'incarico - Anteprima e generazione della lettera                                                                                                    | ETTERA D'INCARICO (1)                                                                                                    |
| - Anteprima lettera d'incarico                                                                                                    | I sottoscritti                                                                                                    |
| Anteprima                                                                                                    | ALBA TOMMASO nella qualità di PROPRIETARIO                                                                                                    |
|                                                                                                    | MAURO SERRANI nella qualità di PROPRIETARIO                                                                                                    |
| Creazione lettera d'incarico (file PDP)<br>Crea Si è verificato un errore nella scelta del nomel<br>Anteprima                                                                                                    | <pre>degli immobili siti nel comune di ALBA ADEIATICA foglio 0230 mappali<br/>678,679 conferiese mandato al Tecnico (EKMETRA GIUSEPE ROST<br/>incritto all'Albo professionale dei GEMETRA in 1. della provincia<br/>di VEERANTA per la redazione è presentazione in catasto degli atti di<br/>egginamessi per la redazione è presentazione in catasto degli atti di<br/>egginamessi per la redazione è presentazione in catasto degli atti di<br/>egginamessi per la redazione è presentazione in catasto degli atti di<br/>egginamessi per la redazione è presentazione in catasto degli atti di<br/>la contra di la contra regonsabilità.<br/>A - che i rimanenti conticolari di diritti sono i soggetti di seguito<br/>indicati:(2)<br/>SEREANI MICHELA ANCONA 23/04/1981 SEREMILSIDE3A2712 PROPRIETARIA<br/>ALTES INFORMAZIONI 3<br/>B - di essere atto autorizzato al conferimento del presente mandato<br/>da tutti i soggetti indicati nella precedente lettera A, per le<br/>seguenti motivazioni:(4)<br/>motivazione 1</pre> |
| <indietro annulle<="" fine="" th=""><td>motivazione 2<br/>C - che incoerenze tra i soggetti titolari dei diritti reali<br/>dichiarati nella presente lettera e quelli intestati in catasto, sono<br/>dovute a:(5)</td></indietro> | motivazione 2<br>C - che incoerenze tra i soggetti titolari dei diritti reali<br>dichiarati nella presente lettera e quelli intestati in catasto, sono<br>dovute a:(5)                                                                                                    |

- 🗆 🗙

Letinc.pdf - Adobe Read